# **Online Drinking Water Notifications**

# Website User Manual

Version 2.1 6<sup>th</sup> December 2012

# Contents

| Logging in                             | . 2 |
|----------------------------------------|-----|
| Forgotten password                     | . 2 |
| Changing your password                 | . 3 |
| Locked accounts                        | . 4 |
| Inactive accounts                      | . 4 |
| Drinking water notification history    | . 5 |
| Entering a new notification            | . 5 |
| Supply Details                         | . 5 |
| Parameter Details                      | . 6 |
| Chlorine Levels                        | . 6 |
| Additional Details                     | . 6 |
| Editing a Parameter                    | . 7 |
| Deleting a parameter                   | . 7 |
| Uploading Raw Water monitoring results | . 7 |
| Actions & Notices                      | . 9 |
| Notified By                            | 11  |
| Summary page                           | 12  |
| Confirmation page                      | 12  |
| Updating an existing notification      | 13  |
| HSE advice                             | 13  |
| Boil Notice                            | 15  |
| Advisory Notice                        | 16  |
| Viewing an existing Notification       | 18  |
| Viewing a PDF of the Notification      | 18  |
| Entering an Additional Notification    | 19  |
| Uploading Raw Water monitoring results | 21  |

# Logging in

To access the Online Drinking Water Notifications website you will first need to login. The login screen will be similar to the form shown below.

|                          |                      |                      | Home   Co   | ntact us   Site Map   E | PA Maps   \ | /iew Cart |
|--------------------------|----------------------|----------------------|-------------|-------------------------|-------------|-----------|
| 00                       | r                    |                      |             |                         |             |           |
| Environmental Protection | on Agency            |                      |             |                         | - Stin      | Search    |
| What We Do               | Environment in Focus | Research & Education | News Centre | Downloads               | Abou        | tUs       |

Drinking Water Notifications by Water Services Authorities under the Drinking Water Regulations

| Sanitary Authority: | Please Select | ~ |
|---------------------|---------------|---|
| Username:           |               |   |
| Password:           |               |   |
|                     | Login         |   |

Select your *Sanitary Authority* and enter your *Username* and *Password*. Then click the *Login* button.

Failing to login three consecutive times will result in your account being locked (see below).

#### Forgotten password

If you have forgotten your account password then the password can be emailed to you. Click the *Forgot my password* link.

Select your Sanitary Authority and enter your Username.

Enter an *Email address* where the new password is to be sent.

Click the Submit button.

A new password will be created for your account and will be emailed to you shortly.

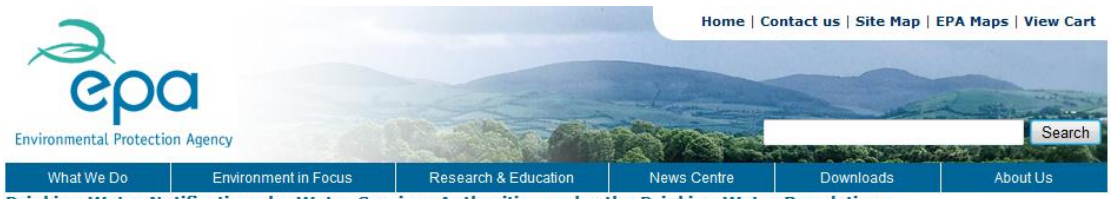

| Drinking | Water P | lotifications | hy Water | Corvicos | Authorities | under the | Drinking | Water D | agulations |
|----------|---------|---------------|----------|----------|-------------|-----------|----------|---------|------------|
| DINKING  | water i | ouncations    | Dy watch | SCIVICCS | Authorniucs | under the | DITIKING | water n | cyulations |

| Sanitary Authority:                                     | Please Select |  |
|---------------------------------------------------------|---------------|--|
| Username:                                               |               |  |
| Email address for the<br>new password to be<br>sent to: |               |  |
|                                                         | Cancel Submit |  |

### Changing your password

If you wish to change your password you can do so by clicking the Change my password link.

|                          |                      |                      | Home   Co   | ntact us   Site Map   E   | PA Maps   View Cart |
|--------------------------|----------------------|----------------------|-------------|---------------------------|---------------------|
|                          | ~                    |                      |             |                           |                     |
| ep                       |                      | and the second       |             |                           | L                   |
| Environmental Protection | on Agency            |                      | CORE -      | and a state of the second | Search              |
| What We Do               | Environment in Focus | Research & Education | News Centre | Downloads                 | About Us            |

Drinking Water Notifications by Water Services Authorities under the Drinking Water Regulations

| Sanitary Authority:      | Please Select 💙 |
|--------------------------|-----------------|
| Username:                |                 |
| Old Password:            |                 |
| New Password:            |                 |
| Confirm New<br>Password: | Cancel Submit   |
|                          |                 |
|                          |                 |
|                          |                 |
|                          |                 |

Select your Sanitary Authority and enter your Username.

Enter your Old password.

Enter your New password and Confirm new password.

Note: New passwords must conform to a minimum complexity standard.

The new password must be 8 characters in length and must contain at least 3 of the following 4 character groups:

- Uppercase characters (A-z)
- Lowercase characters (a-z)
- Numerals (0-9)
- Non-alphabetic characters such as !, \$, # or %

When you have entered all necessary details click the *Submit* button. You can now login with your new password.

# Locked accounts

If you enter incorrect login details three consecutive times then your account will become locked.

If your account becomes locked you will need to request to have it unlocked by the EPA. Enter an *Email address* where the unlocked account details are to be sent.

Click the Request Account Unlock button.

The EPA will be automatically notified of the request and will respond to you via an email when the account has been unlocked. You can then login as normal.

| 2                              | ~                                                       |                                                                                                    | Home   C                                                       | ontact us   Site Map   E | EPA Maps   View Ca |
|--------------------------------|---------------------------------------------------------|----------------------------------------------------------------------------------------------------|----------------------------------------------------------------|--------------------------|--------------------|
| epe<br>nvironmental Protection | on Agency                                               |                                                                                                    |                                                                |                          | Searc              |
| What We Do                     | Environment in Focus                                    | Research & Education                                                                               | News Centre                                                    | Downloads                | About Us           |
|                                | Warning - Y<br>attempts.<br>Please ente<br>will request | 'our account has been locked o<br>er your email address and click<br>: an EPA Admin to unlock your | due to 3 unsuccessful<br>the button below whi<br>account again | login                    |                    |
|                                | Please ente                                             | er your email address                                                                              | 1                                                              |                          |                    |

## Inactive accounts

If your account becomes inactive you will need to contact the EPA administrator.

| 2                        |                      |                      | Home        | Contact us   Site Map | EPA Maps   View Cart |
|--------------------------|----------------------|----------------------|-------------|-----------------------|----------------------|
| eo                       |                      | 1.1.1.1.1            |             |                       |                      |
| Environmental Protection | on Agency            | Cart Chi             | 1810 CO     |                       | Search               |
| What We Do               | Environment in Focus | Research & Education | News Centre | Downloads             | About Us             |

Drinking Water Notifications by Water Services Authorities under the Drinking Water Regulations

| Sanitary Authority: | Wexford County Council             | *     |
|---------------------|------------------------------------|-------|
| Username:           | wexfordcoco *                      |       |
| Password:           |                                    |       |
|                     | Login                              |       |
|                     | Forgot my Password   Change my pas | sword |

# Drinking water notification history

After successfully logging in the Drinking water notification history page will be displayed.

|                                                                                                    |                                                                                                    |                                                                                                    |                                                                                                    |                                                                                                    | Home                                                                                                    | Contact us   Site Ma                                                                                                    | ap   EPA M                                                                                                    | laps   Vie                                                                                        | w Ca              |
|----------------------------------------------------------------------------------------------------|----------------------------------------------------------------------------------------------------|----------------------------------------------------------------------------------------------------|----------------------------------------------------------------------------------------------------|----------------------------------------------------------------------------------------------------|----------------------------------------------------------------------------------------------------|----------------------------------------------------------------------------------------------------|----------------------------------------------------------------------------------------------------|---------------------------------------------------------------------------------------------------|-------------------|
| Vironmental Pro                                                                                                    |                                                                                                    |                                                                                                    |                                                                                                    |                                                                                                    |                                                                                                    |                                                                                                    |                                                                                                    |                                                                                                   | Searcl            |
| What We Do                                                                                                    | Environ                                                                                                    | ment in Focus                                                                                                    | Research & Ed                                                                                                    | lucation N                                                                                                    | lews Centre                                                                                             | Downloads                                                                                                    |                                                                                                    | About U                                                                                           | s<br>S            |
| ou are here: <u>Drir</u>                                                                                                    | nking Water Notifica                                                                                                    | ation History                                                                                                    |                                                                                                    |                                                                                                    |                                                                                                    |                                                                                                    |                                                                                                    |                                                                                                   | Logou             |
| Drinking Wa                                                                                                    | ter Notificatio                                                                                                    | n History                                                                                                    |                                                                                                    |                                                                                                    |                                                                                                    |                                                                                                    |                                                                                                    |                                                                                                   |                   |
| Note: the Dhin                                                                                                    | king water Noting                                                                                                    | cation history pa                                                                                                    | ge for your water a                                                                                                    | Service Authonity I                                                                                                    | IOW IISES All U                                                                                         | per nouncation mes                                                                                                    | (Dout thos                                                                                                    |                                                                                                   |                   |
| notifications er<br>date that were<br>exceedance or<br>on how to use<br>Service Author<br>appear in the l<br>time.                                                          | ntered via the On<br>e notified by e-ma<br>n a supply that ha<br>the system and i<br>ity. However, files<br>ist below. A comp                                                              | Ine Drinking W<br>iil to drinkingwal<br>as a file open be<br>notify exceedan<br>s opened by you<br>olete list of open                                                       | ater Notification Sys<br>ter@epa.ie). All new<br>low for that parame<br>ces is available at lir<br>ir inspector for an au<br>i files for your Water                                               | item since its laun<br>notifications shou<br>eter and that supp<br>nk. The list below i<br>udit of a supply (w<br>r Service Authority                                  | ch on 02/08/<br>uld be entere<br>ly should be<br>should comp<br>which has not<br>may be obta            | 2011 and notification<br>ed via this system. No<br>added to the file belo<br>rise all open notificati<br>t had an exceedance<br>ained on request from                   | ns from pri<br>otifications<br>ow. More i<br>ion files fo<br>notified) v<br>n your ins                             | or to this<br>for an<br>information<br>or your Wa<br>will not<br>pector at                        | on<br>ater<br>any |
| notifications er<br>date that were<br>exceedance or<br>on how to use<br>Service Author<br>appear in the I<br>time.<br>Alternatively, e                                      | ntered via the On<br>e notified by e-ma<br>n a supply that ha<br>the system and i<br>ity. However, files<br>ist below. A comp<br>email: <u>drinkingwa</u> t                                | In the Drinking W<br>in to drinkingwat<br>as a file open be<br>notify exceedant<br>s opened by you<br>olete list of open<br>ter@epa.ie                                      | ater Notification Sys<br>ter@epa.ie). All new<br>low for that parame<br>ces is available at lir<br>Ir inspector for an ar<br>files for your Water                                                 | tem since its laun<br>notifications shou<br>ter and that supp<br>hk. The list below :<br>udit of a supply (w<br>r Service Authority                                    | ch on 02/08/<br>uld be entere<br>ly should be<br>should comp<br>/hich has not<br>/ may be obta          | (2011 and notification<br>ad via this system. No<br>added to the file belo<br>rise all open notificati<br>: had an exceedance<br>ained on request from                  | ns from pri<br>otifications<br>ow. More i<br>ion files fo<br>notified) v<br>n your ins                             | or to this<br>for an<br>informatic<br>r your W<br>will not<br>pector at                           | on<br>ater<br>any |
| notifications ere<br>date that were<br>exceedance or<br>on how to use<br>Service Author<br>appear in the I<br>time.<br>Alternatively, e<br>Supply Name                      | tered via the On<br>e notified by e-ma<br>a supply that ha<br>the system and i<br>ity. However, files<br>ist below. A comp<br>email: <u>drinkingwal</u>                                    | I-line Drinking W<br>ail to drinkingwal<br>as a file open be<br>notify exceedan<br>s opened by you<br>olete list of open<br>ter@epa.ie<br>Sample Date                       | ater Notification Sys<br>ter@epai.e). All new<br>low for that parame<br>ces is available at lir<br>ir inspector for an an<br>i files for your Water<br><u>Notification Date</u>                   | tem since its laun<br>i notifications shou<br>ter and that supp<br>k. The list below :<br>udit of a supply (w<br>r Service Authority<br>EPA Reference                  | ch on 02/08/<br>uld be entere<br>ly should be<br>should comp<br>which has not<br>may be obta            | 2011 and notification<br>ed via this system. No<br>added to the file bele<br>rise all open notificati<br>is had an exceedance<br>ained on request from<br>Parameter     | ns from pri<br>otifications<br>ow. More i<br>ion files fo<br>notified) v<br>n your ins<br><u>Notice</u>            | for to this<br>for an<br>information<br>r your W<br>will not<br>pector at<br><u>Status</u>        | on<br>ater<br>any |
| notifications en<br>date that were<br>exceedance or<br>on how to use<br>Service Author<br>appear in the l<br>time.<br>Alternatively, e<br><u>Supply Name</u><br>Enniscorthy | tered via the On<br>e notified by e-ma<br>a supply that ha<br>the system and<br>ity. However, files<br>ist below. A comp<br>email: <u>drinkingwat</u><br><u>Supply Code</u><br>3300PUB1491 | I-line Drinking W<br>ali to drinkingwal<br>as a file open be<br>notify exceedani<br>s opened by you<br>olete list of open<br>ter@epa.ie<br><u>Sample Date</u><br>05/09/2012 | Atter Notification System<br>ter@epai.e). All new<br>low for that parame<br>ces is available at lin<br>in inspector for an an<br>i files for your Water<br><u>Notification Date</u><br>06/09/2012 | tem since its laun<br>notifications shou<br>ter and that supp<br>k. The list below u<br>dit of a supply (w<br>r Service Authority<br><u>EPA Reference</u><br>DW2012/46 | ch on 02/08,<br>uld be entere<br>ily should be<br>should comp<br>which has not<br>may be obt<br>E. coli | 2011 and notification<br>ed via this system. No<br>added to the file bele<br>rise all open notificati<br>had an exceedance<br>ained on request from<br><u>Parameter</u> | ns from pri<br>tifications<br>ow. More i<br>ion files fo<br>notified) n<br>n your ins<br><u>Notice</u><br>Advisory | or to this<br>for an<br>informatio<br>r your W.<br>will not<br>pector at<br><u>Status</u><br>Open | on<br>ater<br>any |

From this page you can view details of previous notifications, edit particular details of an existing notification or create a new notification.

You can sort the grid by a particular column by clicking on the column title.

### Entering a new notification

If an <u>open</u> file already exists for the Scheme for the same parameter, please submit the notification by e-mail to <u>drinkingwater@epa.ie</u>.

If a <u>closed</u> file already exists for the Scheme for the same parameter, please contact your Inspector.

To enter a new notification, click the New button on the notification history page.

The add notification page will be shown.

The notification is entered in a number of steps.

Clicking Next will move to the next step.

Clicking Back will return to the previous step.

The first step involves entering supply details and parameter details for the new notification.

### Supply Details

Enter your supply details as follows: Select the *Supply name* from the dropdown list. The *Supply code* and *Population served* will be automatically shown. Enter the *Population affected* (This cannot be greater than the population served). You can also set the *Population affected* to be the same as the *Population served* by clicking the *Copy from population served* button.

Select the Sample date. Select the Sample Type – This can be one of the following: Audit, Check, Operational or Investigative. Enter the Sample location (Maximum of 250 characters). Select the Source water type from the dropdown list. Enter a Source water name or names.

| Supply Details                |                               |
|-------------------------------|-------------------------------|
| All Fields Required           |                               |
| Sanitary authority            | Wexford County Council        |
| Supply name                   | Please Select 🔻               |
| Supply code                   |                               |
| Population served             |                               |
| Population affected (numeric) | 0 Copy from population served |
| Sample date                   | 06/12/2012 🗸                  |
| Sample type                   | Please Select 💌               |
| Sample location               | *                             |
|                               |                               |
|                               | T 250 Characters Bossinia     |
| Source water type             | Please Select V               |
| Source water name(s)          |                               |

### **Parameter Details**

At least one parameter must be added to a notification before it can be submitted to the EPA. To add a parameter, fill in the fields in the parameter section as follows:

Select the relevant parameter from the *Parameter* dropdown list. ("Inadequate disinfection", "Precautionary – no exceedance confirmed" and "Other" are included in the parameter dropdown list)

When a parameter is selected, the parameter *Limit* range will be displayed e.g. 0 - 100. The Parameter *Units* will also be displayed.

Enter a numeric result into the Result field.

If applicable check the Exceeded In last 12 months checkbox.

Enter Recent details of raw water.

Click the "Add this parameter..." button to tabulate the parameter details you have just entered.

The parameter details should appear in a grid below the *"Add this parameter..."* button. Proceed by clicking *Next*, or, alternatively, enter details of a second parameter if required. The *"Add this parameter..."* button must be clicked after details are entered for each parameter in a multi-parameter notification (e.g. E.coli and Coliform Bacteria).

#### **Multiple Parameters**

In most instances only one parameter can be added to a notification.

There are some exceptions to this rule for particular groups of parameters whereby more than one parameter of the same group can be added to the notification.

Currently, these groups are Microbiological, Metal and Pesticide parameters.

#### **Chlorine Levels**

If a parameter is selected that requires information to be filled in regarding Chlorine Levels then the *Chlorine Levels* field will be enabled and will also be a required field. If not enabled this field can be ignored.

#### Additional Details

If a parameter is selected that requires additional details to be filled in then the following fields will be enabled:

Chlorine monitor alarm (Yes/No) Duty & standby chlorine dosing (Yes/No) Flow proportional dosing (Yes/No) Dosing linked to chlorine residual (Yes/No) Contact time (mg.min/litre) – required field Parameters such as "Other", "Inadequate Disinfection" and "N/A" will require completion of the above chlorination fields also. Note: Clicking on *"More Info"* for explanatory text on disinfection contact time provides the following information:

The World Health Organisation guidelines recommendation of 30 minutes contact time at a minimum of 0.5 mg/l free residual chlorine (i.e Ct value of 15mg.min/litre) must be achieved in all supplies before water is supplied to consumers. This Ct value is arrived at by multiplying the chlorine concentration (C) at the end of contact time by the effective contact time (t) value (in the absence of site specific Ct calculation).

### **Editing a Parameter**

To edit a parameter that has already been added:

Select the parameter in the grid by clicking the checkbox beside the parameter.

Click the Edit button.

The parameter will be removed from the grid and all its details will be displayed again in the relevant fields above the grid.

Change the parameter details as necessary and click the "Add this parameter..." button again to add the parameter to the grid.

#### Deleting a parameter

To delete a parameter that has already been added: Select the parameter in the grid by clicking the checkbox. Click the *Delete* button. The parameter will be removed from the grid.

#### Uploading Raw Water monitoring results

If you wish to upload an Excel file containing Raw Water monitoring results then this can be done either at the end of submitting your notification or at a later date by editing the notification.

| Parameter Details                                                                                                    |           |              |              |                  |                |        |        |
|----------------------------------------------------------------------------------------------------|-----------|--------------|--------------|------------------|----------------|--------|--------|
| * - Fields Required                                                                                                    |           |              |              |                  |                |        |        |
| Parameter                                                                                                    | Please    | Select       |              |                  | •              |        |        |
| Limit                                                                                                    |           |              |              |                  |                |        |        |
| Units                                                                                                    |           |              |              |                  |                |        |        |
| Result (numeric)                                                                                                    |           | *            |              |                  |                |        |        |
| Exceeded in last 12 months                                                                                                    |           |              |              |                  |                |        |        |
|                                                                                                    | Tick if t | nis parame   | eter has bee | en exceeded in   | the last 12 mo | nths   |        |
| Chlorine levels                                                                                                    |           |              |              |                  |                | *      |        |
|                                                                                                    |           |              |              |                  |                |        |        |
|                                                                                                    | 250 Cha   | ractors R    | emaining     |                  |                | Ŧ      |        |
| Recent details of raw water                                                                                                    | 250 Cha   | accers no    | annanning    |                  |                | *      |        |
|                                                                                                    |           |              |              |                  |                |        |        |
|                                                                                                    | 250 Cha   | ractors R    | emaining     |                  |                | Ŧ      |        |
| Additional Details                                                                                                    | 250 6/18  | accers no    | annanning    |                  |                |        |        |
| Chlorine monitor alarm                                                                                                    | 0         | /es 🎯        | No           |                  |                |        |        |
| Duty & standby chlorine dosing                                                                                                    | 0         | /es 🔘        | No           |                  |                |        |        |
| Flow proportional dosing                                                                                                    | 01        | (es 🔘        | No           |                  |                |        |        |
| Dosing linked to Chlorine Resid                                                                                                    | dual 🕥 y  | (es 🍥        | No           |                  |                |        |        |
| Contact time (mg.min/litre)                                                                                                    |           |              | * More Inf   | <u>o</u>         |                |        |        |
|                                                                                                    |           | Add this     | parameter t  | o the notificati | on             |        |        |
| Click the "Add parameter" button above to tabulate the parameter details you have just entered.<br>Then proceed by clicking "Next" or enter details of a second parameter if required.<br>Parameter Units Limit Result Exc. In 12 Chlorine Recent Details of<br>Months Levels Raw Water |           |              |              |                  |                |        |        |
| Precautionary - no exceedance<br>confirmed                                                                                                    |           | Not<br>Found | 0            | False            | test           | test   |        |
| Conninco                                                                                                    |           | - ound       |              |                  |                |        |        |
|                                                                                                    |           |              |              |                  |                |        |        |
|                                                                                                    |           | Г            | Edit         | Delete           |                |        |        |
|                                                                                                    |           | _            |              |                  |                |        |        |
|                                                                                                    |           |              |              |                  |                |        |        |
|                                                                                                    |           |              |              |                  |                |        |        |
|                                                                                                    |           |              |              |                  |                |        |        |
|                                                                                                    |           |              |              |                  |                | Cancel | Next > |

### Actions & Notices

Enter the details for this section as follows:

Select an option for the *Notification under regulation* from the dropdown list – this must be one of the following:

- Regulation 9(1)(c)
- Regulation 10(2)

Note: For more information on these regulations please click the *More Info* link beside this field

Check the checkbox for *Has the HSE been consulted*? if appropriate. If this option is checked then a number of fields will appear below it. These are *HSE contact*, *HSE contact number* and *Advice from HSE*. All of these must be filled in if HSE were consulted.

You can also automatically retrieve your most recently entered HSE contact details from a previous notification by clicking the *Retrieve most recent contact details* button.

Check the checkbox for *Boil notice issued* if appropriate.

If this option is checked then a number of fields will appear below it.

These are Notice (hyperlink), Date issued, Date rescinded, Boil Notice Parameter and Precautionary.

If available, paste a link to the relevant page of the Local Authority website where the notice is available into the *Notice (hyperlink)* field.

Select the *Date issued* date – This field is required and the date cannot be greater than today's date.

Select a *Date rescinded* date if appropriate.

Select the relevant parameter from the *Parameter* dropdown list. This field is required Check the checkbox for Precautionary if appropriate.

Check the checkbox for Advisory notice issued if appropriate.

If this option is checked then a number of fields will appear below it.

These are Notice (hyperlink), Date issued, Date rescinded, Advisory Notice Parameter and Precautionary.

If available, paste a link to the relevant page of the Local Authority website where the notice is available into the *Notice (hyperlink)* field.

Select the *Date issued* date – This field is required and the date cannot be greater than today's date.

Select a *Date rescinded* date if appropriate.

Select the relevant parameter from the *Parameter* dropdown list. This field is required. Check the checkbox for Precautionary if appropriate.

Select a *Likely cause* from the dropdown list.

Fill in the Additional info. field.

Fill in the Immediate action taken to inform/protect consumers field.

Fill in the Immediate corrective action taken field.

| Actions & Notices                 |                                    |
|-----------------------------------|------------------------------------|
| * - Fields Required               |                                    |
| Notification under regulation     | Please Select 🔻 * <u>More Info</u> |
| Has the HSE been consulted?       |                                    |
|                                   |                                    |
| Boil notice issued                |                                    |
| Advisory Notice Issued            |                                    |
| Advisory Notice Issued            |                                    |
| Likely causes                     | Please Select 👻 *                  |
| Additional info                   |                                    |
|                                   |                                    |
|                                   | -                                  |
|                                   | 500 Characters Remaining           |
| Immediate action taken to         | *                                  |
| inform/protect consumers          |                                    |
|                                   | *                                  |
| - 10 A A                          | 500 Characters Remaining           |
| Immediate corrective action taken |                                    |
|                                   |                                    |
|                                   | 500 Characters Remaining           |
|                                   |                                    |
|                                   |                                    |
|                                   |                                    |
|                                   |                                    |
|                                   |                                    |
|                                   |                                    |
|                                   |                                    |

### Notified By

Enter the details for this section as follows: Select a *contact title* from the dropdown list. Enter a *contact forename*. Enter a *contact surname*. Enter the *contact phone number*. Enter the *contact email address*.

You can also automatically retrieve your most recently entered contact details from a previous notification by clicking the *Retrieve most recent contact details* button.

| Notified By         |                                      |
|---------------------|--------------------------------------|
| All Fields Required |                                      |
| Notification date   | 07/09/2012                           |
| Title               | Mr. 🔻                                |
| Forename            |                                      |
| Surname             |                                      |
| Contact number      |                                      |
| Email address       |                                      |
|                     | Retrieve most recent contact details |

When this page has been completed click the *Next* button to move to the next step of the notification.

### Summary page

The final page shows a summary of all the details you have entered on the notification. Please review all the details for the notification before submitting it.

If you need to change any details click the *Back* button to go back to previous steps and change any details as necessary.

If you wish to submit the notification, click the Finish button.

### Confirmation page

When you have submitted the notification a confirmation page will be displayed. From this page you can return to the notification history page of the website by clicking the link.

You can also optionally upload a Raw Water Excel file containing monitoring results – See section later for more information on this.

The new notification which you have submitted should now appear on the list of previous notifications.

The EPA Reference for the new notification will be pending and will be updated by the EPA.

#### - Add Notification-

Thank you.

Your Drinking Water Notification has been successfully submitted to the EPA.

If you have monitoring results for Raw Water then please upload an Excel file containing these results by clicking the button below.

Alternatively, you may return to upload these results at a later stage.

Upload Raw Water details file(s)

Return to the <u>History</u> page

**Note**: If you try to create a new notification for a scheme that already has an open notification with the same parameters then you will be informed of this and the new notification will not be created.

#### Add Notification

There is already a file open for the scheme: **Boolavogue Housing** with the parameter:

Epichlorohydrin

Please contact the relevant EPA inspector regarding this open file

Alternatively email: odwn@epa.ie

Return to the <u>start</u> page

# Updating an existing notification

To update an existing Notification, select the notification from the grid then click the *Edit* button.

| Select Notification                          |                                                                   |
|----------------------------------------------|-------------------------------------------------------------------|
| Select notification to edit                  | Notification date : 07/09/2012 (Initial) 🔻                        |
| (All fields required)<br>Sanitary authority: | Wexford County Council                                            |
| Supply name:                                 | Ballindaggin                                                      |
| Supply code:                                 | 3300PUB1390                                                       |
| Sample date:                                 | 07/09/2012                                                        |
| Sample location:                             | test 🔹                                                            |
| HSE advice:                                  | Update                                                            |
| Boil notice issued:                          | Update                                                            |
| Advisory notice issued:                      | Update                                                            |
| Raw Water Details file:                      | Not uploaded                                                      |
|                                              | Add Additional Notification Upload Raw Water details file(s) Back |

To add an additional notification for the same parameter and same supply as this file, click on the "Add Additional Notification" button above.

First, select the notification to be updated from the dropdown list at the top of the page. The initial notification will be the one first submitted.

Additional notifications will be listed in the dropdown list also if they have been submitted – See section later on adding additional notifications.

Only certain fields can be edited on a notification as follows:

### **HSE** advice

If HSE advice was not entered when submitting the original notification then it is possible to enter this by editing the notification.

Click Update beside HSE advice.

The following page will be shown:

| (All fields required)    |                                      |   |  |  |
|--------------------------|--------------------------------------|---|--|--|
|                          | Retrieve most recent contact details |   |  |  |
| HSE contact              |                                      |   |  |  |
| HSE contact number       |                                      |   |  |  |
| Advice from HSE          |                                      |   |  |  |
|                          |                                      | ~ |  |  |
| 500 Characters Remaining |                                      |   |  |  |
|                          | Save Close                           |   |  |  |

Enter a HSE contact name, contact number and the HSE advice and click the Save button.

You can also automatically retrieve your most recently entered HSE contact details from a previous notification by clicking the *Retrieve most recent contact details* button.

The updated details will be shown.

| HSE Advice                                                        |                  |  |  |
|-------------------------------------------------------------------|------------------|--|--|
| HSE contact                                                       | Joe Bloggs       |  |  |
| HSE contact number                                                | 1234567          |  |  |
| Advice from HSE                                                   | test             |  |  |
|                                                                   | HSE Advice saved |  |  |
| Please contact the assigned inspector to update this information. |                  |  |  |
| Close                                                             |                  |  |  |

Click the *Close* button to return to the Update notification page.

Once HSE advice has been entered it is not possible to change this again. If you need to change HSE details or advice you will need to contact your EPA inspector directly.

| Select Notification                          |                                                                   |
|----------------------------------------------|-------------------------------------------------------------------|
| Select notification to edit                  | Notification date : 07/09/2012 (Initial) 🔻                        |
| (All fields required)<br>Sanitary authority: | Wexford County Council                                            |
| Supply name:                                 | Ballindaggin                                                      |
| Supply code:                                 | 3300PUB1390                                                       |
| Sample date:                                 | 07/09/2012                                                        |
| Sample location:                             | test 🔺                                                            |
| HSE advice:                                  | View                                                              |
| Boil notice issued:                          | Update                                                            |
| Advisory notice issued:                      | Update                                                            |
| Raw Water Details file:                      | Not uploaded                                                      |
|                                              | Add Additional Notification Upload Raw Water details file(s) Back |

To add an additional notification for the same parameter and same supply as this file, click on the "Add Additional Notification" button above.

To view the HSE details again click View.

### Boil Notice

If no boil notice has been specified in the original notification already, then you can add a boil notice for the notification.

Click the Update button.

The following page will be shown:

| Boil Notice        |                                                              |  |
|--------------------|--------------------------------------------------------------|--|
| Notice (hyperlink) |                                                              |  |
|                    | Please insert a hyperlink to the boil notice on your website |  |
| Date issued        | *                                                            |  |
| Date rescinded     | ×                                                            |  |
| Parameter          | Please Select * Precautionary                                |  |
|                    | Save Close                                                   |  |

Enter the website address for the boil notice.

Select the date that the boil notice was issued. This field is required and the date cannot be greater than today's date.

Select the date that the boil notice was rescinded. The rescinded date cannot be before the issued date.

Select the relevant parameter from the *Parameter* dropdown list. This field is required. Select whether the notice is precautionary or not.

Once the date issued has been updated it cannot be changed again.

Click Save then click Close.

If the boil notice has been issued but not rescinded in the original notification, then you can edit the boil notice.

Click the Update button.

The following page will be shown:

| Boil Notice        |                                                              |     |
|--------------------|--------------------------------------------------------------|-----|
| Notice (hyperlink) | http://www.yourwebsite.com                                   |     |
|                    | Please insert a hyperlink to the boil notice on your website |     |
| Date issued        | 06/09/2012 💙 *                                               |     |
| Date rescinded     | ×                                                            |     |
| Parameter          | Aluminium                                                    | y 📃 |
|                    | Save Close                                                   |     |

Select the date that the boil notice was rescinded and click the *Save* button. The rescinded date cannot be before the issued date. Once the date rescinded has been updated it cannot be changed again.

If the boil notice has been both issued and rescinded in the original notification, then you can only view the notification by clicking View.

| Select Notification                          |                                                                   |
|----------------------------------------------|-------------------------------------------------------------------|
| Select notification to edit                  | Notification date : 07/09/2012 (Initial) 🔻                        |
| (All fields required)<br>Sanitary authority: | Wexford County Council                                            |
| Supply name:                                 | Ballindaggin                                                      |
| Supply code:                                 | 3300PUB1390                                                       |
| Sample date:                                 | 07/09/2012                                                        |
| Sample location:                             | test 🔺                                                            |
| HSE advice:                                  | View                                                              |
| Boil notice issued:                          | View                                                              |
| Advisory notice issued:                      | Update                                                            |
| Raw Water Details file:                      | Not uploaded                                                      |
|                                              | Add Additional Notification Upload Raw Water details file(s) Back |

To add an additional notification for the same parameter and same supply as this file, click on the "Add Additional Notification" button above.

#### Click the View button. The following page will be shown:

| Boil Notice                                                       |                            |  |  |
|-------------------------------------------------------------------|----------------------------|--|--|
| Notice (hyperlink)                                                | http://www.yourwebsite.com |  |  |
| Notice Issued                                                     | 06/09/2012                 |  |  |
| Notice Rescinded                                                  | 07/09/2012                 |  |  |
| Boil Notice Parameter                                             | Aluminium                  |  |  |
| Precautionary                                                     |                            |  |  |
| Please contact the assigned inspector to update this information. |                            |  |  |
| Close                                                             |                            |  |  |

#### **Advisory Notice**

If no advisory notice has been specified in the original notification already, then you can add an advisory notice for the notification.

Click the Update button.

The following page will be shown:

| Advisory Notice    |                                                                  |  |
|--------------------|------------------------------------------------------------------|--|
| Notice (hyperlink) |                                                                  |  |
|                    | Please insert a hyperlink to the advisory notice on your website |  |
| Date issued        | *                                                                |  |
| Date rescinded     | ▼                                                                |  |
| Parameter          | Please Select                                                    |  |
|                    | Save Close                                                       |  |

Enter the website address for the advisory notice.

Select the date that the advisory notice was issued. This field is required and the date cannot be greater than today's date.

Select the date that the advisory notice was rescinded. The rescinded date cannot be before the issued date.

Select the relevant parameter from the *Parameter* dropdown list. This field is required.

Select whether the notice is precautionary or not.

Once the date issued has been updated it cannot be changed again.

Click Save then click Close.

If the advisory notice has been issued but not rescinded in the original notification, then you can edit the advisory notice.

Click the Update button.

The following page will be shown:

| Advisory Notice    |                                                                  |  |
|--------------------|------------------------------------------------------------------|--|
| Notice (hyperlink) | http://www.yourwebsite.com                                       |  |
|                    | Please insert a hyperlink to the advisory notice on your website |  |
| Date issued        | 01/09/2012 🗸 *                                                   |  |
| Date rescinded     | ~                                                                |  |
| Parameter          | Arsenic                                                          |  |
|                    | Save Close                                                       |  |

Select the date that the advisory notice was rescinded and click the *Save* button. The rescinded date cannot be before the issued date.

Once the date rescinded has been updated it cannot be changed again.

If the advisory notice has been both issued and rescinded in the original notification, then you can only view the notification by clicking View.

Click the View button.

The following page will be shown:

| Advisory Notice                                                   |                            |  |
|-------------------------------------------------------------------|----------------------------|--|
| Notice (hyperlink)                                                | http://www.yourwebsite.com |  |
| Notice Issued                                                     | 01/09/2012                 |  |
| Notice Rescinded                                                  | 05/09/2012                 |  |
| Advisory Notice Parameter                                         | Arsenic                    |  |
| Precautionary                                                     |                            |  |
| Please contact the assigned inspector to update this information. |                            |  |
| Close                                                             |                            |  |

# Viewing an existing Notification

To view an existing notification, select the record by clicking the checkbox to the right of the grid. The record should become highlighted. Click the *View* button to display the details of the notification. This is for viewing purposes only and none of the fields can be edited on this page.

Click Back to return the Notification History page.

# Viewing a PDF of the Notification

A PDF version of the notification is available which can be printed, saved or emailed as necessary.

To display the PDF first view the notification as detailed above. Click the *View PDF* button.

The PDF should open in a new window.

Note: To view the PDF you will need Adobe Acrobat  $\ensuremath{\mathbb{C}}$  or similar software installed on your PC.

# **Entering an Additional Notification**

To enter an additional notification, select the notification from the grid then click the *Edit* button.

| Select Notification                          |                                                                   |
|----------------------------------------------|-------------------------------------------------------------------|
| Select notification to edit                  | Notification date : 07/09/2012 (Initial) 🔻                        |
| (All fields required)<br>Sanitary authority: | Wexford County Council                                            |
| Supply name:                                 | Ballindaggin                                                      |
| Supply code:                                 | 3300PUB1390                                                       |
| Sample date:                                 | 07/09/2012                                                        |
| Sample location:                             | test 🗸                                                            |
| HSE advice:                                  | Update                                                            |
| Boil notice issued:                          | Update                                                            |
| Advisory notice issued:                      | Update                                                            |
| Raw Water Details file:                      | Not uploaded                                                      |
|                                              | Add Additional Notification Upload Raw Water details file(s) Back |

To add an additional notification for the same parameter and same supply as this file, click on the "Add Additional Notification" button above.

#### Click the *Add Additional Notification* button. The new notification page will be displayed.

If an open file already exists for the Scheme for the same parameter, please submit the additional notification by opening the existing file and using the "Add Additional Notification" button. If a closed file already exists for the Scheme for the same parameter, please contact your Inspector. In all other cases please submit the notification using the fields below.

| Supply & Parameter Details    |                                                                |  |
|-------------------------------|----------------------------------------------------------------|--|
| Supply Details                |                                                                |  |
| All Fields Required           |                                                                |  |
| Sanitary authority            | Wexford County Council                                         |  |
| Supply name                   | Clonroche                                                      |  |
| Supply code                   | 3300PUB1452                                                    |  |
| Population served             | 1150                                                           |  |
| Population affected (numeric) | Copy from population served                                    |  |
| Sample date                   | 06/12/2012 ¥                                                   |  |
| Sample type                   | Please Select 💌                                                |  |
| Sample location               | A                                                              |  |
|                               |                                                                |  |
|                               | 250 Characters Remaining                                       |  |
| Source water type             | Please Select                                                  |  |
| Source water name(s)          |                                                                |  |
| Parameter Details             |                                                                |  |
| * - Fields Required           |                                                                |  |
| Preids Required               |                                                                |  |
| Farameter                     | Please Select 🔻                                                |  |
| Limit                         |                                                                |  |
| Units                         |                                                                |  |
| Result (numeric)              | *                                                              |  |
| Exceeded in last 12 months    |                                                                |  |
|                               | Tick if this parameter has been exceeded in the last 12 months |  |
| Chlorine levels               | *                                                              |  |

The supply details cannot be changed as they will be the same as those selected for the initial notification.

The process for completing and submitting an additional notification is the same as for an initial notification.

# Uploading Raw Water monitoring results

| Select Files to Upload           |                                                                 |  |
|----------------------------------|-----------------------------------------------------------------|--|
| Parameter                        | Please Select 💌                                                 |  |
|                                  | Select the parameter that the Raw Water Details file relates to |  |
| Upload file                      | Browse                                                          |  |
|                                  | Select the Raw Water Details file (Excel files only)            |  |
| Upload Back to Edit Notification |                                                                 |  |
|                                  |                                                                 |  |
|                                  |                                                                 |  |

To upload Raw Water monitoring results, first select the parameter that the monitoring results file relates to from the dropdown list.

This list will only contain the parameter(s) that were selected when the notification was created previously.

Click the Browse button and select a file that contains the Raw Water monitoring results.

Only Excel files can be uploaded.

Click the Upload button to upload the file.

Repeat this for any other parameters that require the monitoring results file to be uploaded. Click the "back" button to return to the previous page.

The uploaded Excel file is available when you view the notification and click the "link" option beside the "Recent Details of Raw Water" column in the parameter table.